## **Installation of the Virtual I/O Server directly from the HMC**

Article Number: 604 | Rating: Unrated | Last Updated: Tue, Jun 4, 2019 1:37 PM

## Installation of the Virtual I/O Server directly from the HMC

HMC firmware version 7.7.7 allows installation of the Virtual I/O Server directly from the HMC.

Steps:

1.Download VIOS installation .iso images from IBM website.

2.Copy installation images to the HMC. Go to HMC Management – Manage Virtual I/O Server Image Repository

## HMC Management ( HMC Version )

| Operations<br>View Management Console Events                                                                                                    | <ul> <li>View the event log of management consple operations and activities.</li> </ul>                                                                                                    |               |
|----------------------------------------------------------------------------------------------------|----------------------------------------------------------------------------------------------------|---------------|
| Shut Down or Restart<br>Schedule Operations                                                                                                    | Shut down or restart the management console     Schedule selected operations for the management console                                                                                                    |               |
| Format Media<br>Back up management console data<br>Restore Management Console Data<br>Save Upgrade Data                                                                                                    | <ul> <li>Format a DVD, diskette, or USB flash memory device.</li> <li>Back up management console information to a remote system, or to a remote site</li> <li>Restore critical management console data from a remote source</li> <li>Save upgrade data to the management console hard drive or DVD</li> </ul>                                                                                                    |               |
| Change Network Settings<br>Test Network Connectivity<br>View Network Topology                                                                                                    | <ul> <li>View current network information and change settings</li> <li>View network diagnostic information about the network protocols for the management console</li> <li>View and ping nodes within the management console's network topology</li> </ul>                                                                                                    |               |
| Tip of the Day<br>View Licenses<br>Change Default User Interface Settings<br>Change User Interface Settings<br>Change Date and Time<br>Launch Guided Setup Wizard                                                                                        | <ul> <li>Display tips for using the console</li> <li>Read the licenses for the product</li> <li>Customize the default appearance of the management console user interface</li> <li>Customize the appearance of the management console user interface</li> <li>Change the date and time for the management console</li> <li>Step through setting up your management console users, passwords, network settings, and customer notification</li> </ul>                                                                                                    | n of problems |
| Administration                                                                                                    |                                                                                                    |               |
| Change User Password<br>Manage User Profiles and Access<br>Manage Task and Resource Roles<br>Manage Users and Tasks<br>Manage Certificates<br>Configure KDC<br>Configure KDCP<br>Remote Command Execution<br>Remote Virtual Terminal<br>Remote Operation | <ul> <li>Change your password</li> <li>Add, copy, remove, and modify management console system users and user profiles</li> <li>Add, copy, remove, and modify managed resource and task roles</li> <li>View the logged on users and the tasks they are running</li> <li>Create, modify, delete, and import certificates used on the Management Console, and view certificate signing information</li> <li>Key Distribution Center Configuration</li> <li>Enterprise Directory Service Configuration</li> <li>Enable or disable the command line interface on an management console</li> <li>Enable or disable virtual terminal connections for remotely connected management console sessions</li> <li>Control whether this management console can be operated using a web browser from a remote workstation</li> </ul> |               |
| Change Language and Locale<br>Create Welcome Text<br>Manage Data Replication<br>Manage Install Resources                                                                                                    | <ul> <li>Change the management console user interface language and locale</li> <li>Customize the greeting displayed before logging on</li> <li>Share customizable data between management consoles including custom group data, customer information, and</li> <li>Add and remove operating environment install image resources on the management console</li> </ul>                                                                                                    | l more        |
| Manage Virtual I/O Server Image Repositor                                                                                                    | Add and remove Virtual I/O Server install image resources on the HMC                                                                                                    | Transferring  |

3.Complete information where the images can be copied from

a

| 📑 Import Virtua                 | al I/O Server Image     |
|---------------------------------|-------------------------|
| Name: * vio                     | os2234                  |
| Import From:                    |                         |
| Management Con                  | isole DVD               |
| File System                     |                         |
| © Remote NFS S                  | erver                   |
| Remote FIP Se     Remote CETD ( | erver                   |
| © Remote SFTP 3                 |                         |
| Remote Server:                  | * server.com            |
| User Id:                        | * user                  |
| Password:                       | * •••••                 |
| Remote Directory                | * /viosdir              |
| Resource1:                      | * DVD 1 of 2 112014.iso |
| Resource2:                      | DVD 2 of 2 112014.iso   |
|                                 |                         |
| OK Cancel Hel                   | p                       |
|                                 | omor Imago Bonository   |
|                                 |                         |
| Available Space:                | 13.60 GB                |
| Import New Virtual I/           | /O Server Image         |
| Virtual I/O Server Im           | ages:                   |
| Delete Edit                     |                         |
| Select Image Name               | e Size                  |
| vios2234                        | 4.91 GB                 |
| Close Help                      |                         |

4. Select your brand new VIOS partition profile, and click **Operations – Activate – Profile** and select **Yes** for Install Virtual I/O Server as part of activation process?

## Activate Logical Partition:viostest

Logical Partition name:

viostest

Install Virtual I/O Server as part of activation process?

Yes
 No

Select a profile below to activate the logical partition with.

Logical Partition profiles:

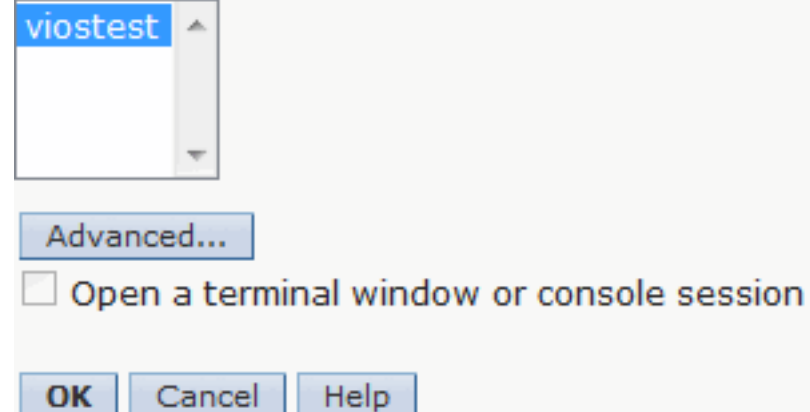

5. Type in the IP address, subnet mask and default gateway for VIOS.

| Activate Logical Par<br>viostest | tition - Install Virtual I/O Server - |
|----------------------------------|---------------------------------------|
| Logical Partition Name:          | viostest                              |
| Logical Partition Profile:       | viostest                              |
| Select Virtual I/O Serve         | r installation source                 |
| Local Repository DVD NIM Server  |                                       |
| Specify Virtual I/O Serv         | er Values                             |
| NIM Server IP Address            | * 165.72.131.86                       |
| Image:                           | * vios2234 Timport                    |
| Ethernet Adapter:                | * U78C0.001.DBJN345-P2-C8-T3          |
| IP Address:                      | * 165.72.54.21                        |
| Subnet Mask:                     | * 255.255.255.0                       |
| Gateway:                         | * 165.72.54.1                         |
| Advanced                         |                                       |
| OK Cancel Help                   |                                       |

6. The installation process starts. It will do everything what is necessary to install the VIOS.

HMC console acts as a NIM server. Therefore, if the console is behind the firewall, you must ensure that all ports required by NIM are opened.

7. When the installation finished, open virtual terminal in the HMC *vtmenu*, and do the first login to the VIOS with a default password padmin for padmin user.

Once the VIOS is installed, you can use it as virtual media repository. It allows you to create virtual drive where you can load OS installation images (IBM i, AIX, or Linux) and proceed with OS installation completely remotely.

Posted - Tue, Jun 4, 2019 1:37 PM. This article has been viewed 21554 times.

Online URL: http://kb.ictbanking.net/article.php?id=604